2019 PLS-CADD Advanced Training and User Group

# **Finite Element Modeling** Improvements and Topics

Tim Cashman, PE **Power Line Systems** 

by

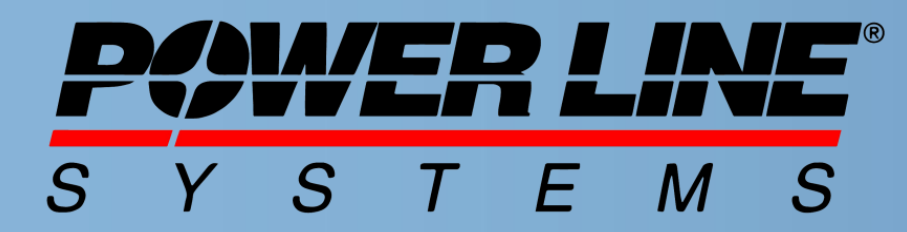

#### **IT'S ALL ABOUT YOUR POWER LINES**

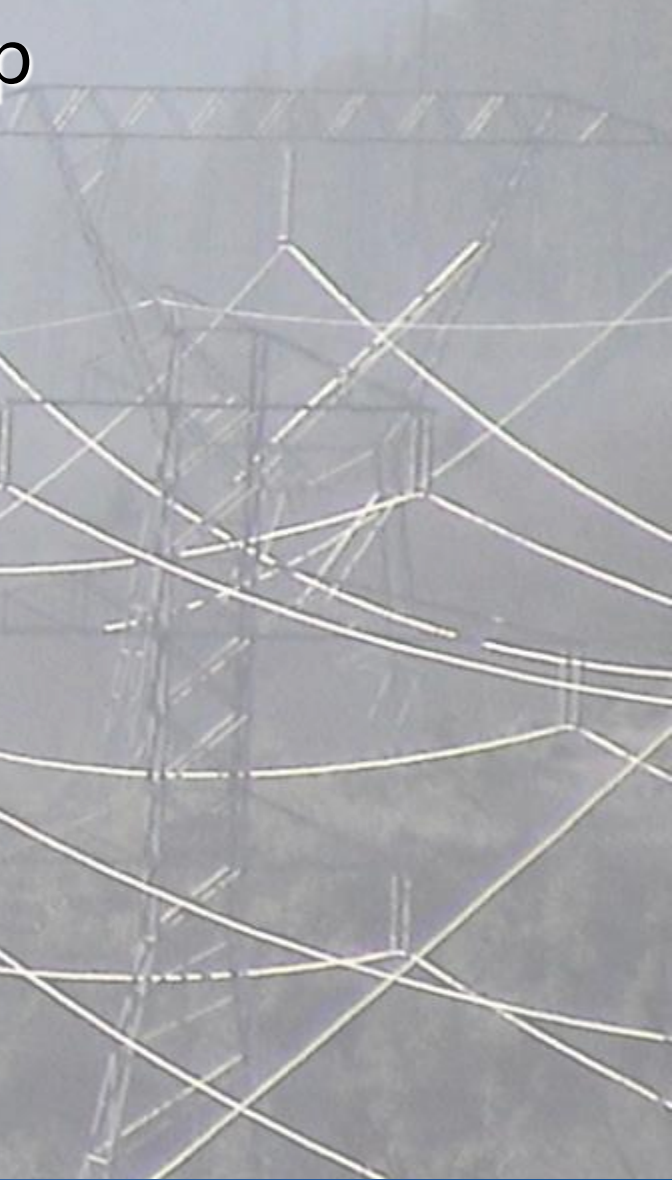

#### IT'S THE SOLUTION

### Introduction

- More and more projects are being analyzed in PLS-CADD using Finite Element sag/tension modeling
- There have been several recent changes made within **PLS-CADD** to improve Finite Element modeling
  - New features to reduce redraw times
  - New features to selectively use L3 and L4 analysis where appropriate
  - Speed up of SAPS to reduce analysis time

### Primary Objectives of these Improvements

- Provide a better user experience with Finite Element 1) modeling;
- 2) Reduce unnecessary hair loss in the workplace;

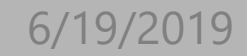

**Power Line Systems** 

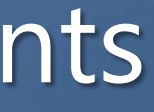

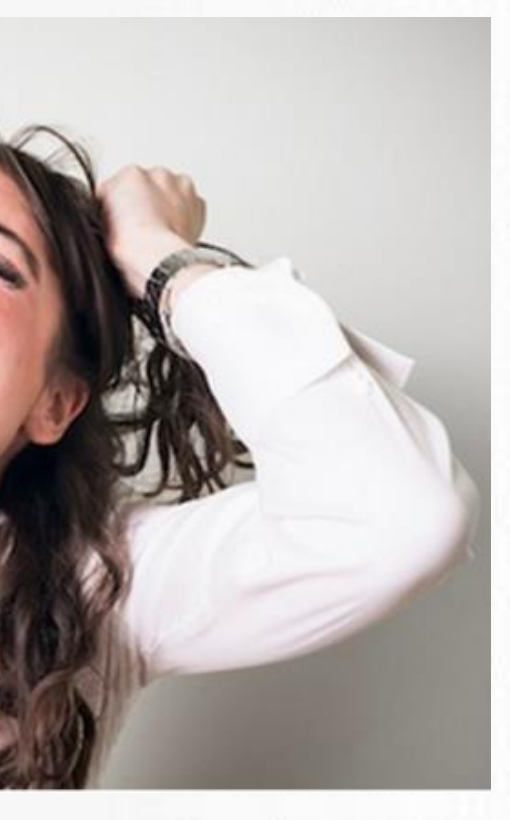

### Primary Objectives of these Improvements

#### 3) Prevent catastrophic hardware failu

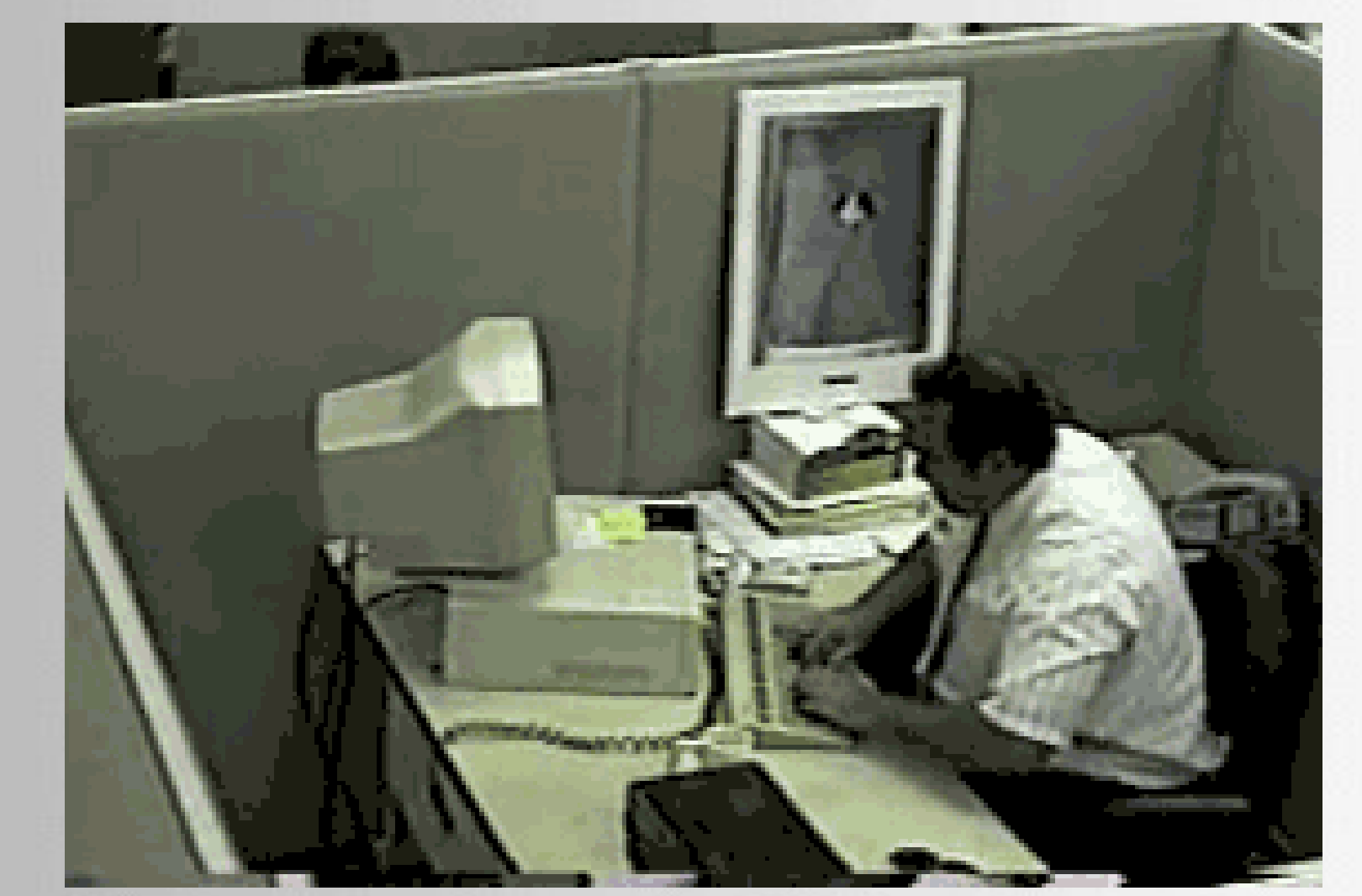

**Power Line Systems** 

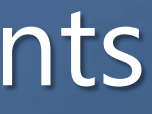

| rΔ |  |   |  |
|----|--|---|--|
| っし |  |   |  |
|    |  |   |  |
|    |  |   |  |
|    |  |   |  |
|    |  |   |  |
|    |  |   |  |
|    |  |   |  |
|    |  |   |  |
|    |  |   |  |
|    |  |   |  |
|    |  |   |  |
|    |  |   |  |
|    |  |   |  |
|    |  |   |  |
|    |  |   |  |
|    |  |   |  |
|    |  |   |  |
|    |  |   |  |
|    |  |   |  |
|    |  |   |  |
|    |  |   |  |
|    |  |   |  |
|    |  |   |  |
|    |  |   |  |
|    |  |   |  |
|    |  |   |  |
|    |  |   |  |
|    |  |   |  |
|    |  |   |  |
|    |  |   |  |
|    |  |   |  |
|    |  |   |  |
|    |  |   |  |
|    |  |   |  |
|    |  |   |  |
|    |  |   |  |
|    |  |   |  |
|    |  |   |  |
|    |  |   |  |
|    |  |   |  |
|    |  |   |  |
|    |  |   |  |
|    |  | Л |  |
|    |  | 4 |  |
|    |  |   |  |
|    |  |   |  |
|    |  |   |  |
|    |  |   |  |

### **Presentation Outline**

- Explain the new features and options
- Discuss common misconceptions about FE modeling in PLS-CADD
- Demonstrate the new features using an example project
- Demonstrate two methods of modeling structures with guy stub poles and span wires
- Discuss general tips when using FE modeling

# e project s with guy

### SAPS Finite Element Speed Up

Starting in Version 15.50 of PLS-CADD, the speed of Finite Element sag-tension modeling has improved:

 $\sim 5\%$  for Level 2 ~ 15% for Level 3  $\sim 35\%$  for Level 4

6/19/2019

**Power Line Systems** 

## Criteria/SAPS Finite Element Sag-Tension Dialog

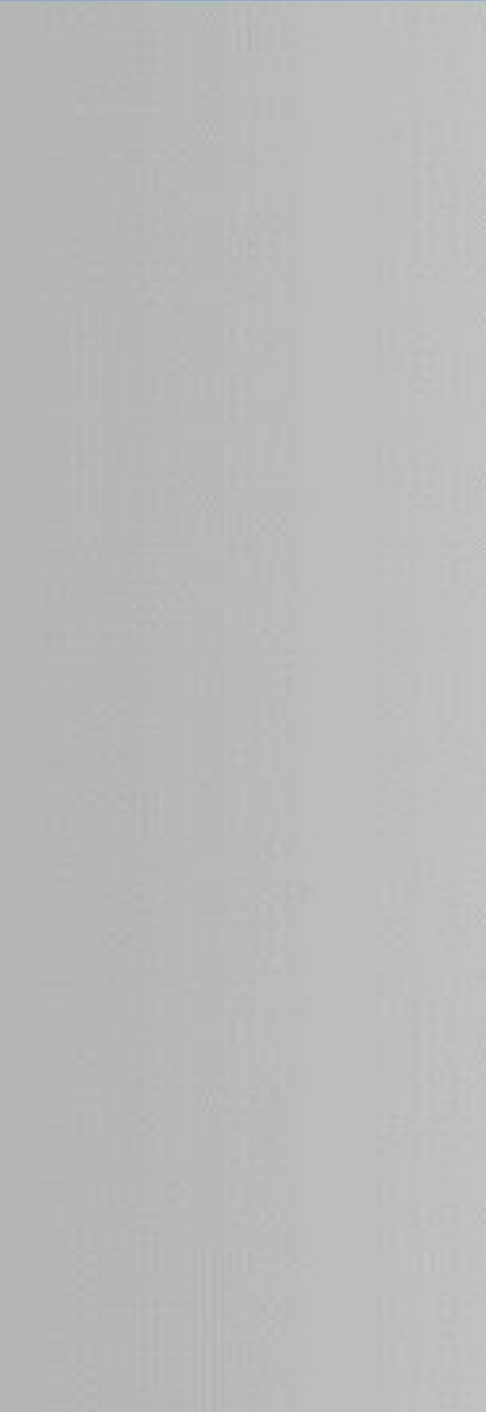

| SAPS Finite Element Sag-Tension                                                                                                    |
|----------------------------------------------------------------------------------------------------|
| Selection below will affect type of model used when doing finite element sag-tension.                                                                                                    |
| SAPS Analysis Level                                                                                                    |
| L2 Finite element analysis of single section (no interaction between sections) (and target will take larget then (any line open but still account but set)                                                                                         |
| (sagtension will take longer than for ruling span but still reasonably responsive)                                                                                                    |
| (sag-tension computations will generally take a few seconds)                                                                                                    |
|                                                                                                    |
| Limit level 3 modeling to PLS-POLE structures, TOWER structures as level 2                                                                                                    |
| O L4 Finite element analysis of system of sections interconnected by full structure models                                                                                                    |
| (sag-tension computations could take many minutes and use large amounts of RAM depending on the model)                                                                                                    |
| Level 4 options                                                                                                    |
| Limit level 4 modeling to PLS-POLE structures, TOWER structures as level 3                                                                                                    |
| Limit level 4 modeling to guyed or otherwise asymmetrical structures                                                                                                    |
| Strip joints/members that don't move significantly from level 4 TOWER models                                                                                                    |
| Use Level 2 modeling for display and insulator swing calculations                                                                                                    |
| Insulator Chaining Options                                                                                                    |
| Include chained insulators in L2 and L3 models (always included in L4)                                                                                                    |
| This setting applies in situations where a strain, suspension or 2-part insulator is suspended from the end of another<br>suspension or 2 part insulator or swing bracket. It is provided in order to match results generated in earlier versions. |
| L2 and L3 FE sag-tension models in PLS-CADD 12.16 and earlier only include insulators that support wires. The<br>flexibility or movement of other insulators that support these insulators is not accounted for (unless using L4).                 |
| Newer versions of PLS-CADD can include these insulators that support other insulators in the FE model<br>and account for their movement.                                                                                                    |
| Turn this feature on for the most accurate model possible on any new projects. Turn it off for projects with chained<br>insulators and sections sagged or clipped in PLS-CADD 12.16 and earlier to match earlier tensions.                         |
| L3 and L4 Options for Structure Loads                                                                                                    |
| Limit L3 and L4 structure modeling to structures within specified number of spans of structure having load computed.<br>Remaining structures will be modeled L2.                                                                                   |
| Number of spans out to extend L3/L4 structure modeling (0 if want only structure having its loads computed)                                                                                                    |
| Jumper Options                                                                                                    |
| □ Include jumpers in FE sag-tension model: Note that for L2 this can triple analysis time as model grows from single target section to target section plus up to two sections it is jumpered to. Minimal impact on L3 and L4.                      |
| OK Cancel                                                                                                    |
|                                                                                                    |

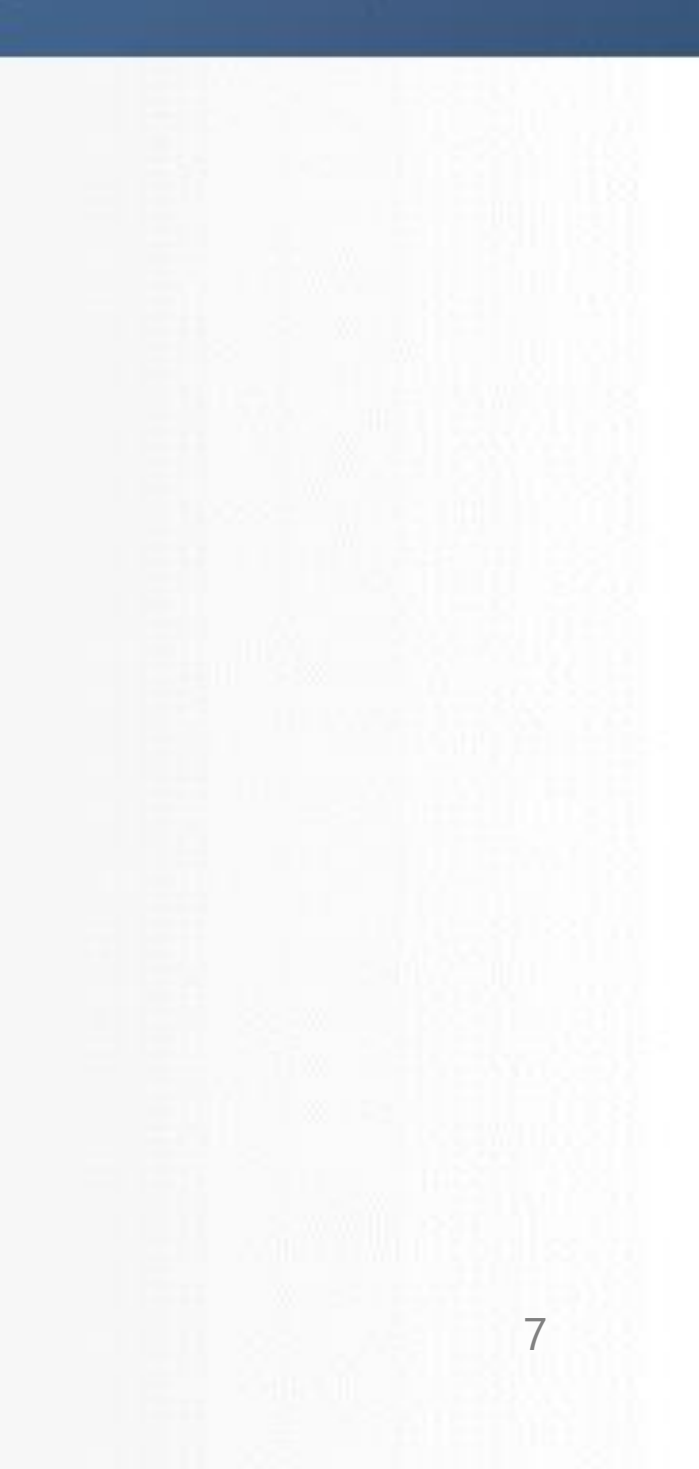

### What is an Asymmetrical Structure?

- Asymmetrical if any of these are true:
  - No fixed joints
  - Has guys
  - Has a different response to positive loads at attachments compared to negative loads

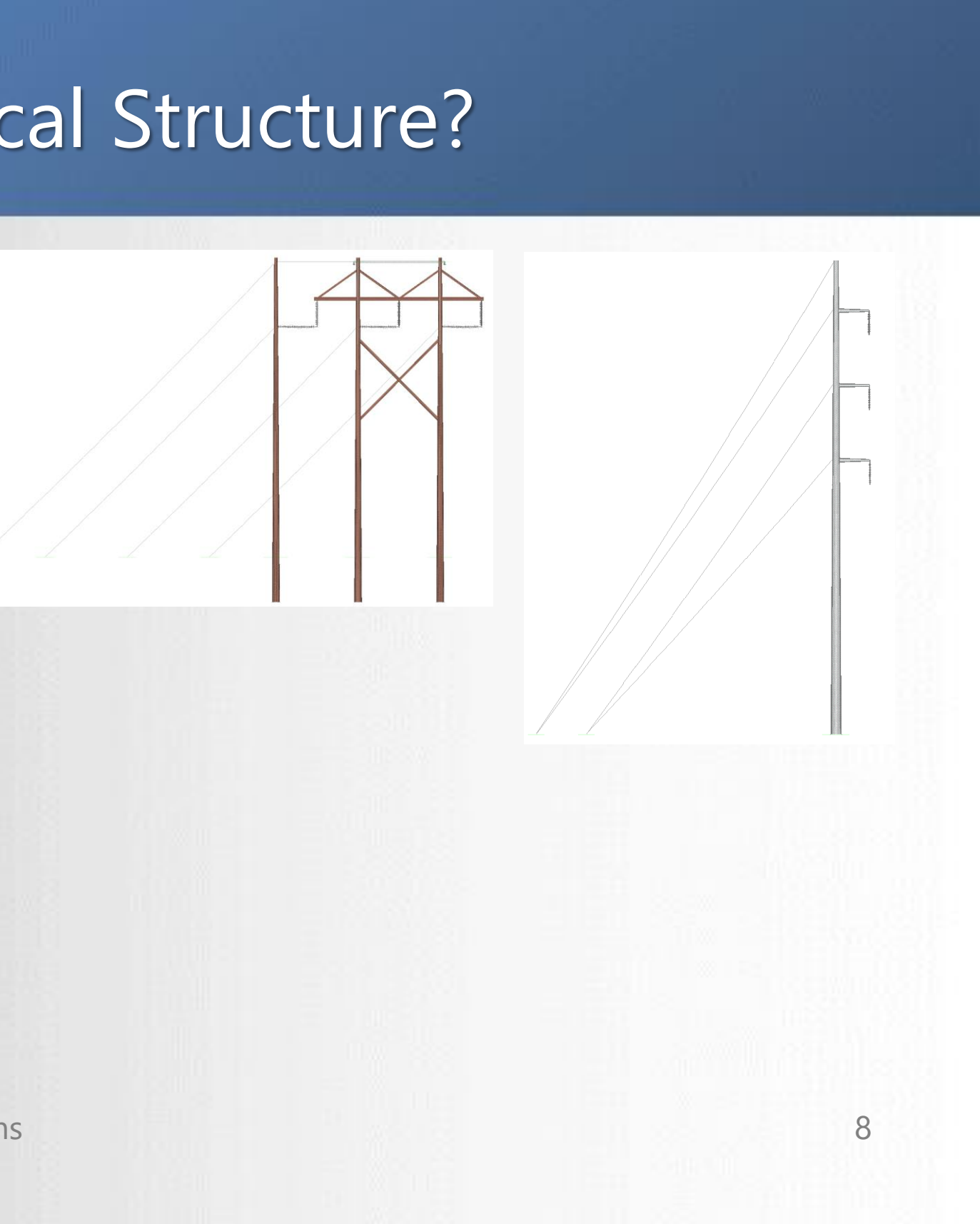

### If one Set is FE, all Sets will be FE for structure loads

- Starting in Version 15.30 of PLS-CADD, structure load calculations will promote all attached sections on a structure to FE condition if any section is already in FE condition.
- This eliminates scenario where loads on a structure could be based with a combination of RS and FE sag-tension runs.

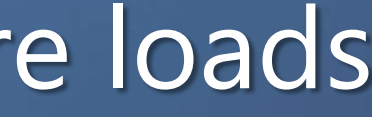

### Finite Element Sag-Tension Misconceptions

#### Can not use FE sag-tension with Method 1, or stick structures.

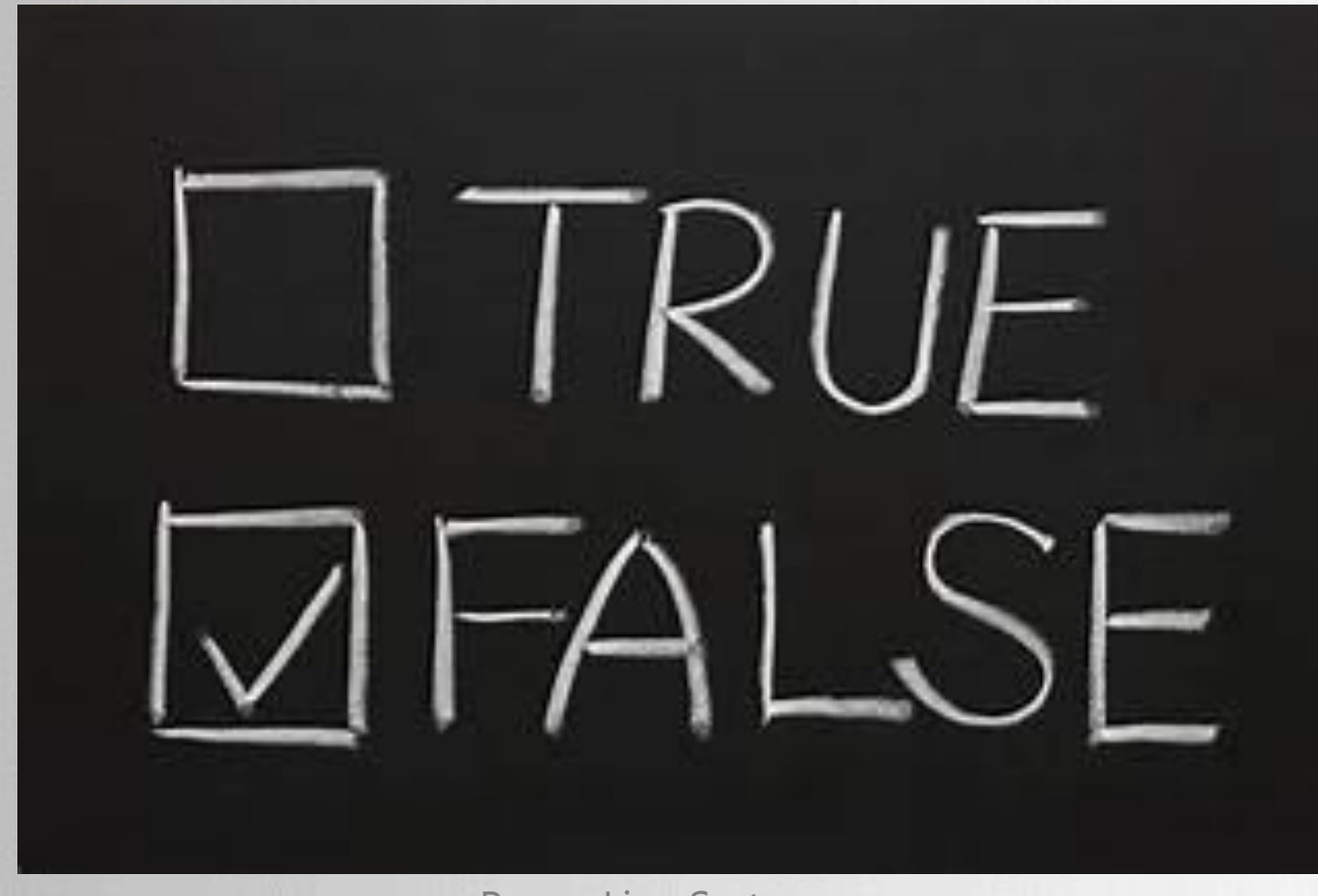

6/19/2019

**Power Line Systems** 

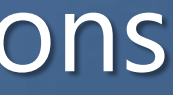

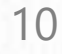

### Finite Element Sag-Tension Misconceptions

#### Since FE is more accurate and closer to reality than Ruling Span, RS will always be more conservative.

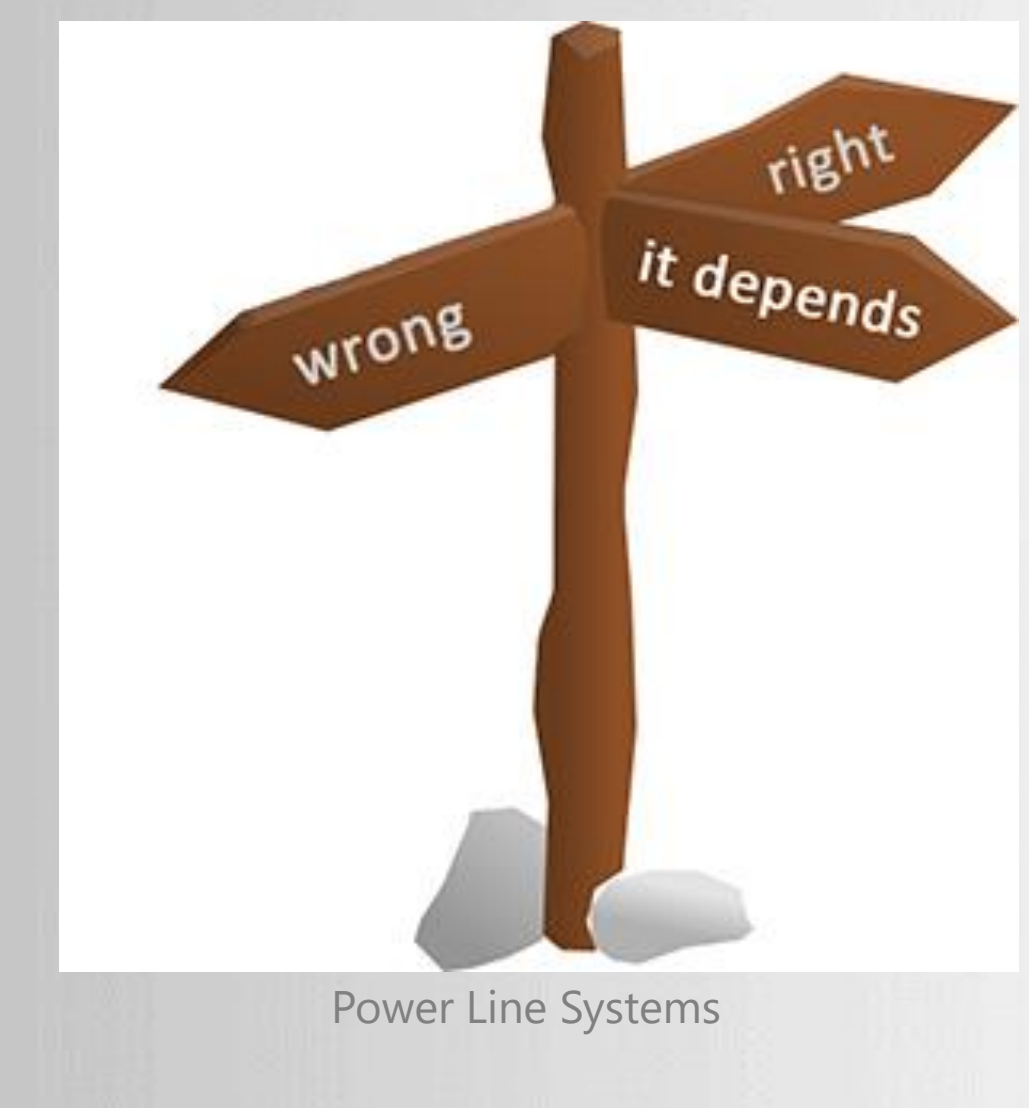

6/19/2019

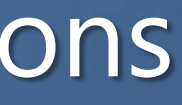

### Finite Element Sag-Tension Misconceptions

#### Clipped insulators must be used for FE sag-tension

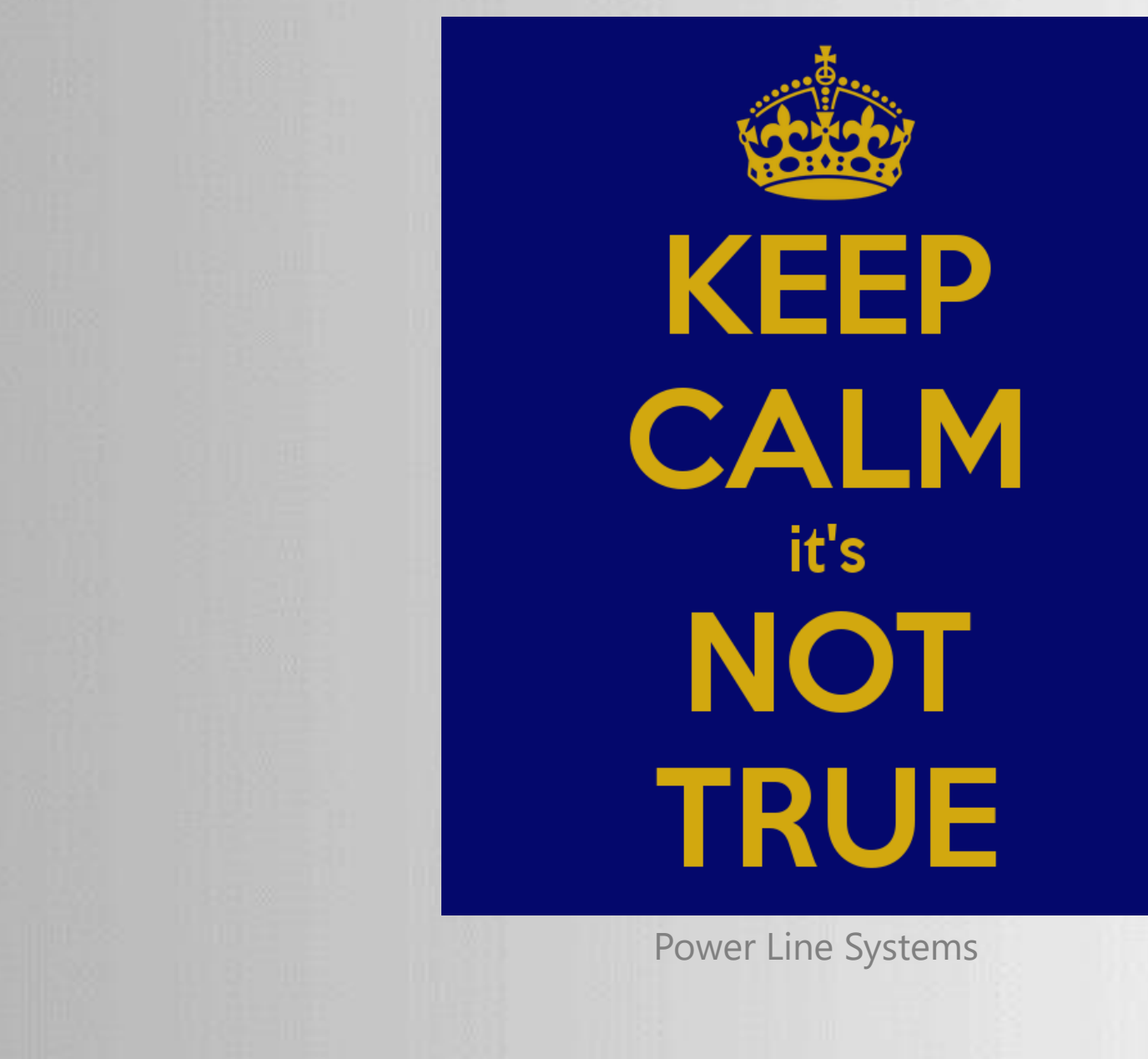

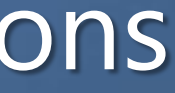

### Example Line Model for Comparison

- Created simple PLS-CADD model with 12 PLS-POLE models
  - Class 1 wood pole structures
  - 6 guyed structures (asymmetrical)
  - 6 unguyed structures (non-asymmetrical)
- Relatively even span lengths
- **Distribution framings**

# Criteria/SAPS Finite Element Sag-Tension Dialog

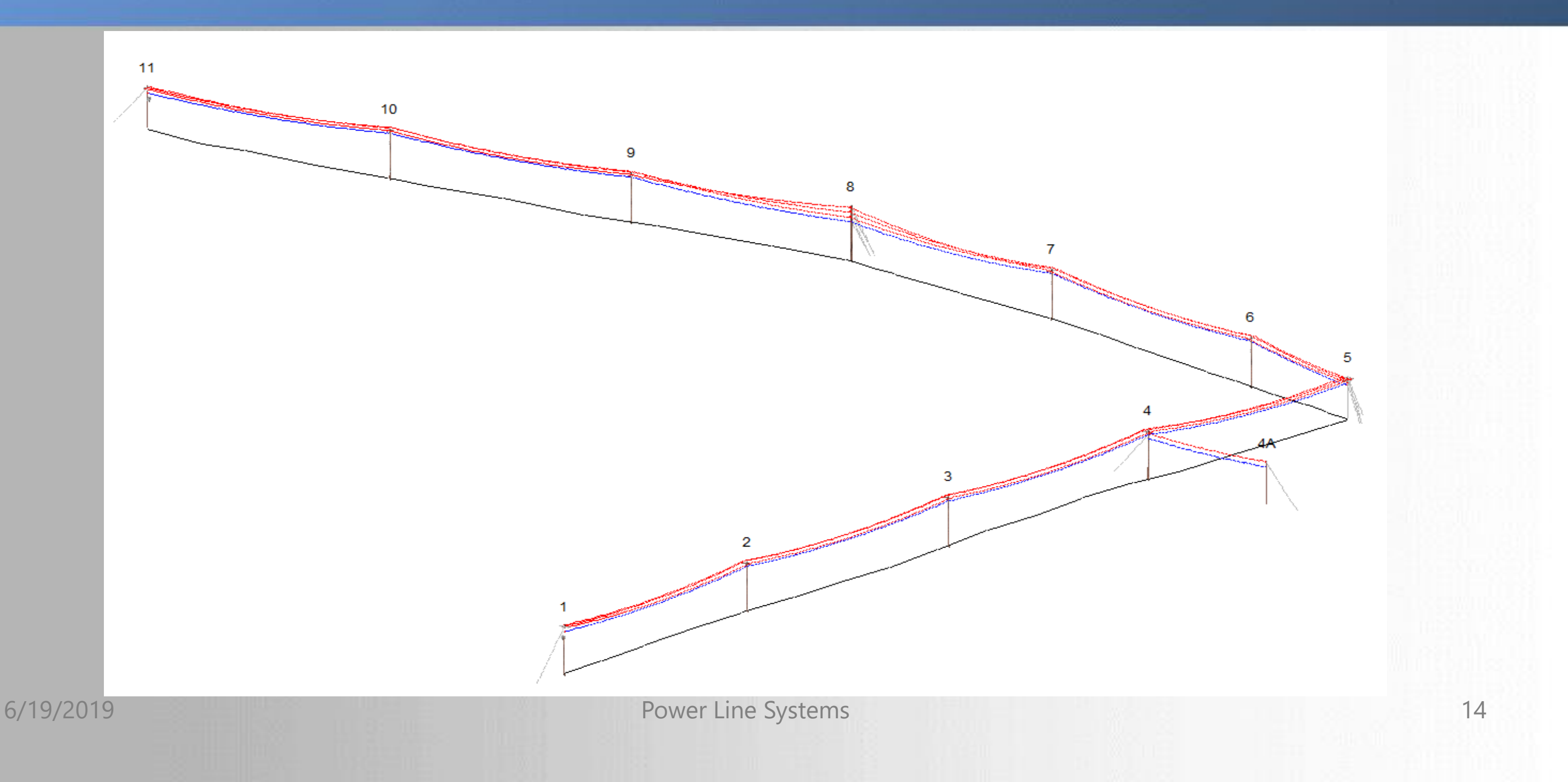

### Analysis Times for Structure 4 (Min:Sec)

#### **Analysis Level**

| # of Spans<br>Included in<br>L3/L4<br>Structure<br>Modeling | L4 – Max<br>Wind @ 10 <sup>0</sup> | L4 – Max<br>Wind @ 90 <sup>0</sup> | L4 – No Max<br>Wind | L4/L3 – Max<br>Wind @ 10 <sup>0</sup> | L4/L3 – M<br>Wind @ 9 |
|-------------------------------------------------------------|------------------------------------|------------------------------------|---------------------|---------------------------------------|-----------------------|
| All Spans                                                   | 8:30                               | 3:48                               | 2:30                | 0:28                                  | 0:10                  |
| 2 Spans                                                     | 1:29                               | 0:46                               | 0:35                | 0:15                                  | 0:07                  |
| 1 Span                                                      | 0:38                               | 0:18                               | 0:11                | 0:12                                  | 0:05                  |

6/19/2019

Power Line Systems, Inc.

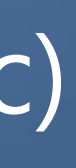

| <b>ax</b><br>0 <sup>0</sup> | L4/L3 – No<br>Max Wind |
|-----------------------------|------------------------|
|                             | 0:05                   |
|                             | 0:02                   |
|                             | 0:02                   |

### Tips for Working with FE Sag-Tension in PLS-CADD

- Make sure all Method 4 models converge to a solution and do not have excessive usage in Level 2
- Ensure the wire termination structures are sufficiently rigid (i.e. stick structures, guyed M4 models, rigid unguyed M4 models)
- Judicious use of Max Wind direction load cases
- Utilize features discussed in this presentation and use current version of PLS-CADD

### Tips for Working with FE Sag-Tension in PLS-CADD

- When opening a model which is taking a long time due to being saved in L4, hold down the Shift key when you open the model.
  - This will give you the option to open the model in L2, which will be significantly faster.

| PLS-CAD | D                                                                                                    | $\times$ |
|---------|----------------------------------------------------------------------------------------------------|----------|
| ?       | OK to reset SAPS finite element sag-tension to level 2? This<br>will greatly reduce the time it takes to complete opening this<br>project. | 5        |
|         | <u>Y</u> es <u>N</u> o                                                                                                    |          |
|         | Power Line Systems                                                                                                    |          |

6/19/2019

### Power Line Systems

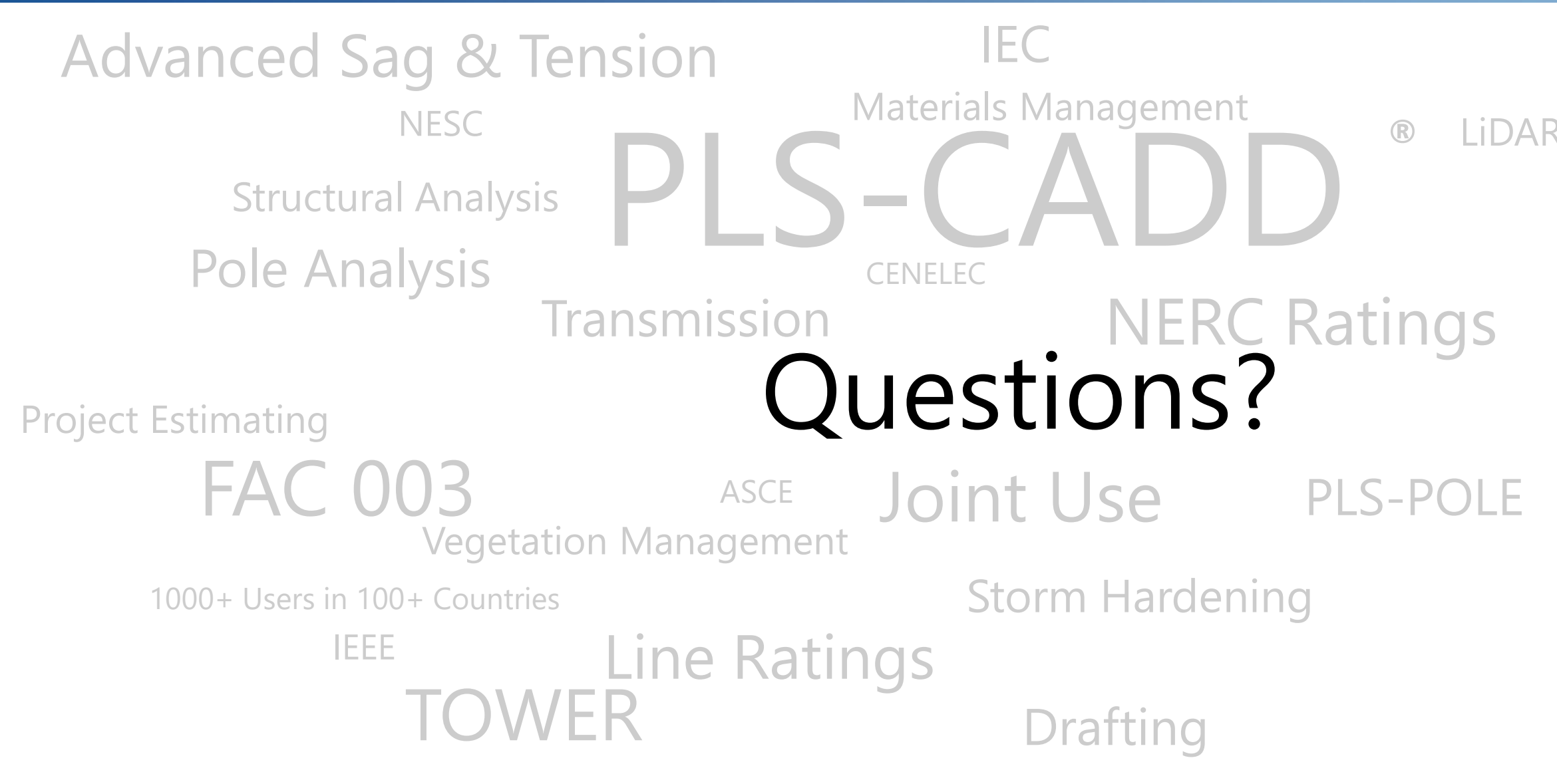

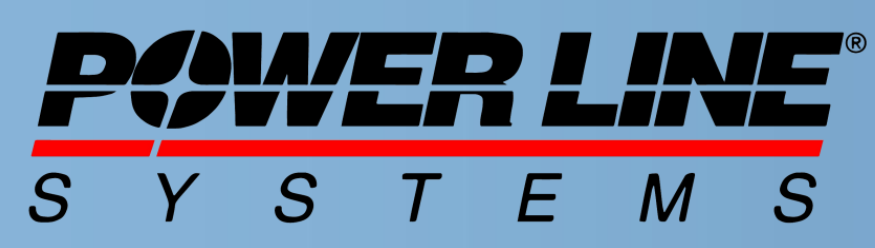

IT'S ALL ABOUT YOUR POWER LINES

#### FAC 008/009 LiDAR Modeling CSA Distribution Line Optimization

GO95

IT'S THE SOLUTION